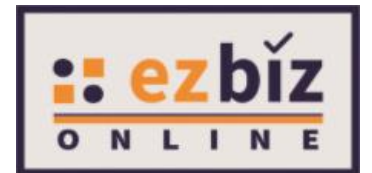

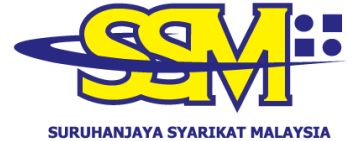

SURUHANJAYA SYARIKAT MALAYSIA COMPANIES COMMISSION OF MALAYSIA (Agensi di bawah KPDNHEP)

# USER MANUAL e-COMTRAC

Version 1.0 16 December 2020

- 1. Go to <u>https://ezbiz.ssm.com.my</u>.
- 2. A **<u>new ezBiz user</u> (first time login)**, click "**Sign Up**" button.
  - \* If you are an <u>existing ezBiz user</u>, you can skip step no. 2 and 3 to access e-COMTRAC.

| SURUA  | HANJAYA SYARIKAT MALAYSIA<br>ANIES COMMISSION OF MALAYSIA | NLINE   |  |
|--------|-----------------------------------------------------------|---------|--|
| SIGNIN | Home                                                      |         |  |
|        | PASSWORD                                                  | ø)<br>C |  |
|        | VERIFICATION CODE                                         |         |  |
|        | Forgot Password                                           | Sign Up |  |

3. Key in the **Registration Information** and click "**Register**" button.

| EzBiz    |                                        |   |
|----------|----------------------------------------|---|
| Registra | ation Information                      |   |
| ID Type  | e*                                     |   |
| Ple      | ease Select                            | ~ |
| ID No (  | (e.g 800101055014 <b>)*</b>            |   |
| Name a   | as per IC (e.g MOHD AZIZUL BIN SAMAD)* |   |
|          |                                        |   |
|          |                                        |   |
| Reg      | gister Cancel                          |   |

\* Registration for training programme does not require ID activation.

- 4. Login to ezBiz system with valid **Username** and **Password**.
- 5. Click "**Sign In**" button.

|     | IMISSION OF MALAYSIA |      | <u></u> |
|-----|----------------------|------|---------|
| Hom | e                    |      |         |
| ٩   | USERNAME             |      |         |
|     | PASSWORD             |      | I)      |
|     | F KA                 | 0    | C2      |
| VE  | RIFICATION CODE      |      |         |
|     | Sign                 | ı İn |         |

6. Click on the **e-COMTRAC** tab and select **Apply New Training**.

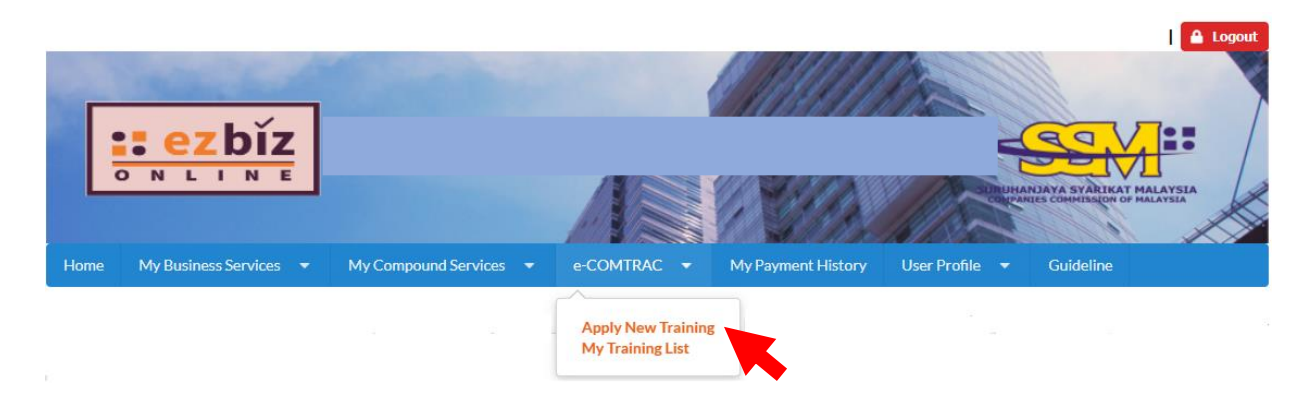

7. Next, you need to **Select Training** from the drop-down list:

|   | Registration of Comtrac Training                                                                                                    |
|---|----------------------------------------------------------------------------------------------------|
|   | Training Information:                                                                                                    |
| 1 | To view COMTRAC training calendar please click here.                                                                                                    |
| s | elect Training                                                                                                    |
|   | Choose One                                                                                                    |
|   | CP-CEP/KUANTN/20/140 : AGM, ACCOUNTS, ANNUAL RETURNS UNDER COMPANIES ACT 2016<br>CP-CEP/KL/20/142 : ADVANCED EFFECTIVE MINUTES WRITING WORKSHOP<br>CP-CEP/KL/20/087 : COMPANIES ACT 2016. TRANSACTIONS BY DIRECTOR |

8. You can check **Available Seat** and click "**Add Participant**" button to register for the training programme.

| elect Training                       |                               |        |                |            |
|--------------------------------------|-------------------------------|--------|----------------|------------|
| CP-MBRS/KL/20/156 : MBRS FOR F       | PREPARERS - FINANCIAL STATEM  | ENT    |                |            |
| raining Code                         |                               |        | Available Seat |            |
| P-MBRS/KL/20/156                     |                               |        | 5 Seat(s)      |            |
| raining Name                         |                               |        |                |            |
| BRS FOR PREPARERS - FINANCIAL ST     | ATEMENT                       |        |                |            |
| raining Date Registratio             | n Closing Date                |        |                |            |
| 4/12/2020 - 15/12/2020 09/12/2020    |                               |        |                |            |
| ourse Fee - Standard                 |                               |        |                |            |
| M 800                                |                               |        |                |            |
| ourse Fee - Licensed Secretary and N | Aembers of Prescribed Bodies* |        |                |            |
| M 800                                |                               |        |                |            |
| raining Terms & Conditions           |                               |        |                |            |
|                                      |                               |        |                |            |
|                                      |                               |        | + Add P        | articipant |
| Participant Name<br>No               | IC No                         | Amount | Action         |            |
| Showing 0 to 0 of 0                  |                               |        |                |            |

### 9. Key in the **Participant's Information** and click "**Submit"** button.

| Participant Information                       |                    |         |               |   |
|-----------------------------------------------|--------------------|---------|---------------|---|
| IC No*                                        |                    |         |               |   |
| Name*                                         |                    |         |               |   |
| Mobile No*                                    | Phone No           |         | Email*        |   |
|                                               |                    |         |               |   |
| Designation                                   |                    | Company |               |   |
| Fee Type<br>OLicense SecretaryOMember of Pres | cribed Body©Standa | rd      |               |   |
| Fee<br>RM 800                                 |                    |         |               |   |
| Address*                                      |                    |         |               |   |
|                                               |                    |         |               |   |
| Postcode*                                     | City*              |         | State*        |   |
|                                               |                    |         | Please Select | ~ |
| Type Of Dietary (Classroom Trainin            | g Only)*           |         |               |   |
| Please Select                                 | ~                  |         |               |   |
| Submit                                        |                    |         |               |   |

Upon clicking "Submit" button at Step no. 9, you will be able to view participant(s) details. You should check the details thoroughly and click "Submit Payment" button.

| Participant<br>No | Name          | IC No  | Amount |   | Action |   |          |        |
|-------------------|---------------|--------|--------|---|--------|---|----------|--------|
| 1                 | MUHAMMAD AFIQ | 145021 | 800.0  |   | ₫[     | 2 |          |        |
| Showing 1 to      | 1 of 1        |        |        | « | <      | 1 | >        | »      |
|                   |               |        |        |   |        | S | iubmit P | ayment |

- \* Please submit your application within 15 minutes. Otherwise the system will automatically cancel your transaction and you will lose your seat(s). Please re-apply if you wish to proceed.
- 11. Check your **Payment Details** and click "**Pay Online**" button to proceed to payment gateway.

| ayment Details                                              |                |                           |                       |                             |
|-------------------------------------------------------------|----------------|---------------------------|-----------------------|-----------------------------|
| Item Description                                            | Quantity       | Amount before Tax<br>(RM) | Tax (RM)              | Total including Ta:<br>(RM) |
| CP-MBRS/KL/20/156 - Standard Fee (MUHAMMAD AFIQ<br>145021)) | 1              | 800.00                    | 0.00                  | 800.00                      |
|                                                             | Total<br>(RM): | 800.00                    | 0.00                  | 800.00                      |
|                                                             |                |                           | Total Amount<br>(RM): | 800.00                      |
| Name*                                                       |                |                           |                       |                             |
| MUHAMMAD AFIQ                                               |                |                           |                       |                             |
| NRIC No. / MyCoID No. / Business Registration No.*          |                |                           |                       |                             |
| 145021                                                      |                |                           |                       |                             |
| Address*                                                    |                |                           |                       |                             |
| NO 2 LORON<br>56100 KUAL/<br>WILAYAH PE                     |                |                           |                       |                             |

12. Select your preferred payment method and click "**Submit Payment**" button.

| ment Details                                   |                                                                       |                       |
|------------------------------------------------|-----------------------------------------------------------------------|-----------------------|
| Order ID<br>Payment ID<br>Payment for<br>Total | CP2020120800003<br>EZ2020120800002<br>SSM EZBIZ Payment<br>MYR 800.00 |                       |
| with Credit or Deb                             | bit Card                                                              | Other Payment Methods |
| Credit or Debit Car                            | d                                                                     | MY                    |
| Cardholder Name                                | Name appears on your card                                             | Online Banking        |
| Card Number                                    |                                                                       |                       |
| Card Types                                     | VISA 🔫                                                                |                       |
| Expiration Date                                | MM ~ / YYYY ~                                                         | OccBC Bank            |
| CVV                                            | CVV2                                                                  | Connect #UOB          |
|                                                | MaterCard Verified a Secured by Otherete                              | CIMB Class            |

13. If payment is successful, the **Invoice Receipt** shall display information as follows:

| EzBiz                                                                                                    |                                                                                                    |
|----------------------------------------------------------------------------------------------------|----------------------------------------------------------------------------------------------------|
| INVOICE                                                                                                    |                                                                                                    |
| SURUHANJAYA SYARIKAT MAL                                                                                                    | AYSIA                                                                                                    |
| Suruhanjaya Syarikat Malaysia (SSM)<br>Menara SSM@Sentral<br>No 7, Jalan Stesen Sentral 5<br>Kuala Lumpur Sentral<br>50623 Kuala Lumpur<br>Tel : 03-2299 4400 | Invoice No : EBT000405150   Receipt No : EB20201208000002   Reference No. : CP2020120800003   Payment Mode Detail : HostSim   Approval Code : Payment Mode   Payment Mode : DD   Transaction ID : E2020120800002   Payment Date : 0011/2/713 DM |
| MUHAMMAD AFIQ<br>145021                                                                                                    |                                                                                                    |
| Training Name : MBRS FOR PREPARERS - FIN                                                                                                    | ANCIAL STATEMENT                                                                                                    |
| NO. DESCRIPTION<br>1 CP-MBRS/KL/20/156 - Standard Fee<br>MUHAMMAD AFIQ                                                                                        | AMOUNT (RM)<br>800.00                                                                                                    |
|                                                                                                    | Total \$00.00   Amount Received \$00.00   Change 0.00                                                                                                    |
| PRINT                                                                                                    |                                                                                                    |

14. Upon successful transaction, there will be an email notification to applicant and participant(s).

#### a. Email notification to applicant:

#### SUBJECT: EMAIL NOTIFICATION ON PAYMENT

Dear Sir/Madam,

Receipt No.: EB20201208000002Amount: RM800.00Payment Mode : DDReceipt Date: 08/12/2020

Please be informed that above transaction had been made.

Should you have any queries or require any further information please contact us at 603-7721 4000. We welcome any comments or suggestions you may have on how we can improve our services.

Thank you for using our services

[THIS IS AN AUTOMATED MESSAGE - PLEASE DO NOT REPLY DIRECTLY TO THIS EMAIL] Yours sincerely, Admin

#### b. Email notification to applicant:

## SUBJECT: EZBIZ ONLINE | TRAINING CONFIRMATION FOR APPLICATION

Dear Sir/Madam,

We have received your training application (Ref No : CP2020120200003).

Training Name: MBRS FOR PREPARERS - FINANCIAL STATEMENT (CP-MBRS/KL/20/156) Training Date: 14/12/2020 - 15/12/2020

Total Pax: 1 Amount: RM 800.00

You may download your Training Confirmation Slip at ezbiz.ssm.com.my under menu My Training List > Payment Success

Please contact us at 03-2299 4440 / 4441 / 5308 should you have any query or require any further information.

Thank you.

Your sincerely,

Companies Commission of Malaysia Training Academy & Knowledge Management Level 12, Menara SSM@Sentral, 7 Jalan Stesen Sentral 5, Kuala Lumpur Sentral, 50623 Kuala Lumpur Fax: 03-22994451 / 4452 Email:comtrac@ssm.com.my

[THIS IS AN AUTOMATED MESSAGE - PLEASE DO NOT REPLY DIRECTLY TO THIS EMAIL]

#### c. Email notification to participant(s):

#### SUBJECT: EZBIZ ONLINE | STATUS OF ENROLLMENT

Dear Sir/Madam,

You have successfully enrolled for the below training programme by Companies Commission of Malaysia Training Academy & Knowledge Management (COMTRAC):

Training Programme: MBRS FOR PREPARERS - FINANCIAL STATEMENT (CP-MBRS/KL/20/156) Training Date: 14/12/2020 - 15/12/2020

Please contact MUHAMMAD AFIQ at 017 should you have any query or require any further information.

Thank you.

Your sincerely,

Companies Commission of Malaysia Training Academy & Knowledge Management Level 12, Menara SSM@Sentral, 7 Jalan Stesen Sentral 5, Kuala Lumpur Sentral, 50623 Kuala Lumpur Tel: 03-229 4441 / 4440 / 5308 Fax: 03-22994451 / 4452 Email:comtrac@ssm.com.my

[THIS IS AN AUTOMATED MESSAGE - PLEASE DO NOT REPLY DIRECTLY TO THIS EMAIL]

15. You can view your application and download Training Confirmation Slip at **My Training List > Payment Success**.

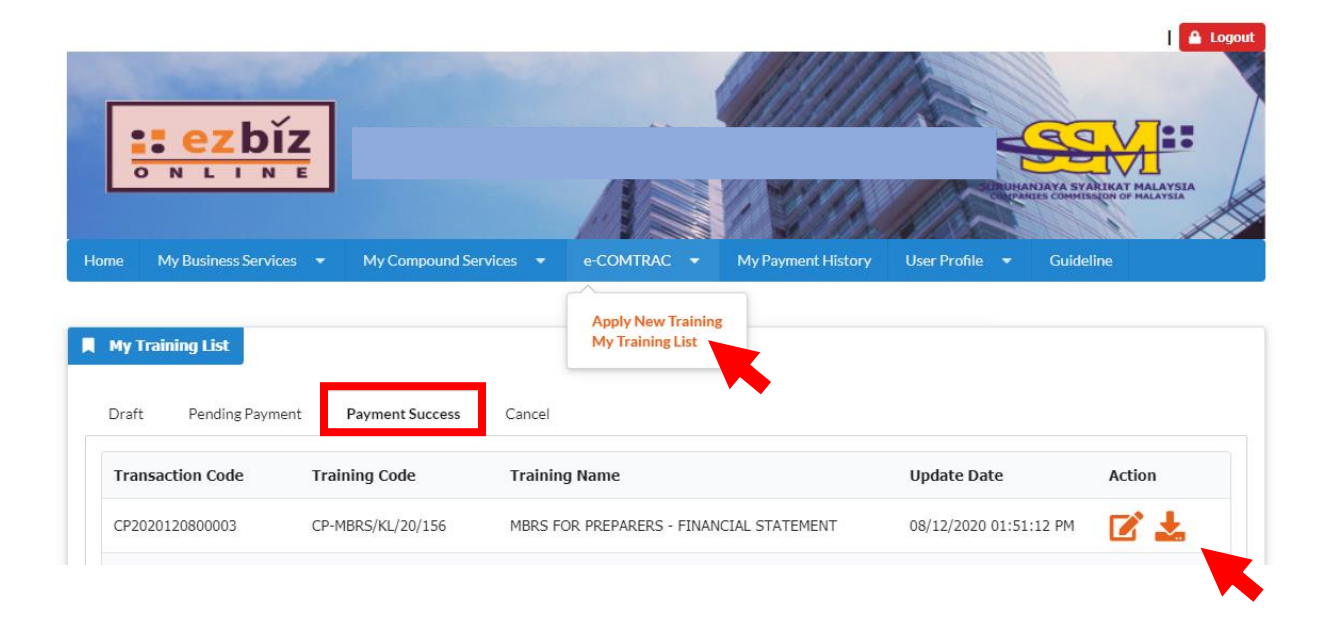

16. You can view your payment transaction report and print your invoice at **My Payment History**.

|                                          | mark of the            | 17 ACTION        | 1200          |                                         | 13/1                     | 11150          | MA CON         |                         |           |          | Log         |
|------------------------------------------|------------------------|------------------|---------------|-----------------------------------------|--------------------------|----------------|----------------|-------------------------|-----------|----------|-------------|
|                                          | ezbiz                  | ]                |               |                                         |                          | anna<br>1998   |                | ANJAYA SY<br>NIES COMMI | ARLIKAT I | MALAYSIA |             |
| ome My                                   | Business Services      | - My Compou      | nd Services 🔻 | e-COMTRA                                | .C 👻 My Pay              | ment History   | User Profile 🔻 | Guide                   | eline     |          | ×           |
| Payment                                  | Transaction Repor      | t                |               |                                         |                          |                |                |                         |           |          |             |
| Transaction                              | Id                     |                  |               | From                                    |                          |                | То             |                         |           |          |             |
|                                          |                        |                  |               |                                         | 17                       |                |                |                         | 17        |          |             |
| Reference N                              | 0                      |                  |               | Status                                  |                          |                |                |                         |           |          |             |
| Reference N                              | 0                      |                  |               | Status<br>Please Sel                    | ect                      |                |                |                         |           |          | ~           |
| Reference N                              | •                      |                  |               | Status<br>Please Sel                    | ect                      |                |                |                         |           |          | •           |
| Reference N<br>Search<br>Request<br>Date | o<br>Transaction<br>ID | Approval<br>Code | Receipt<br>No | Status<br>Please Sel<br>Payment<br>Mode | ect<br>Credit Card<br>No | Amount<br>(RM) | Payer<br>Name  | Payer<br>ID             | Sta       | itus     | •<br>Action |

- The End -

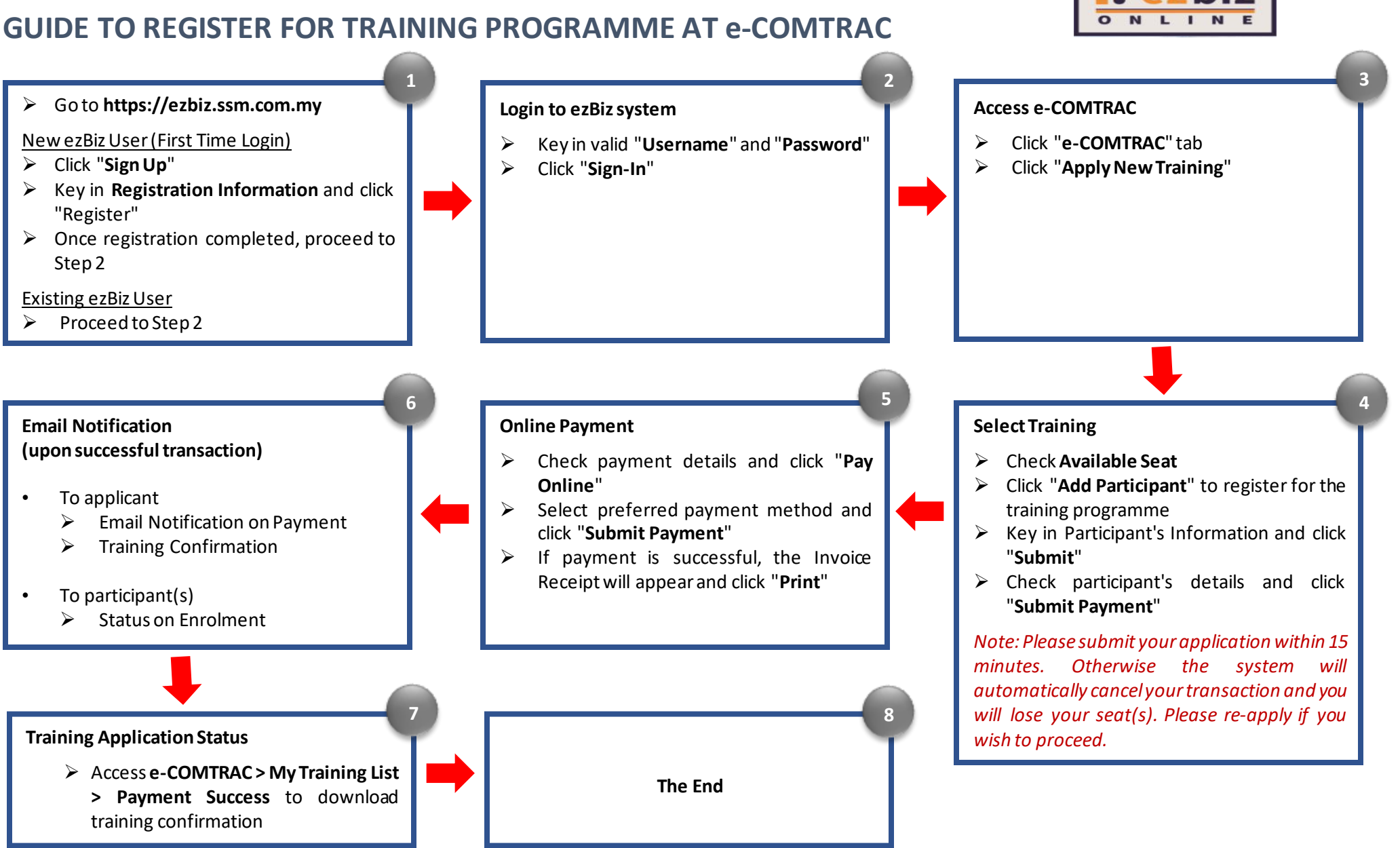

#### Version 1.0; 16 December 2020